## Konfiguracja transmisji – urządzenie LiveShell – kamera Panasonic.

Kamerę łączymy dostarczonym kablem HDMI z urządzeniem.

Utworzenie konta dla urządzenia LiveShell.X – w górnym okienku e-mail, w dwóch następnych wpisujemy hasło, którym będziemy się logować.

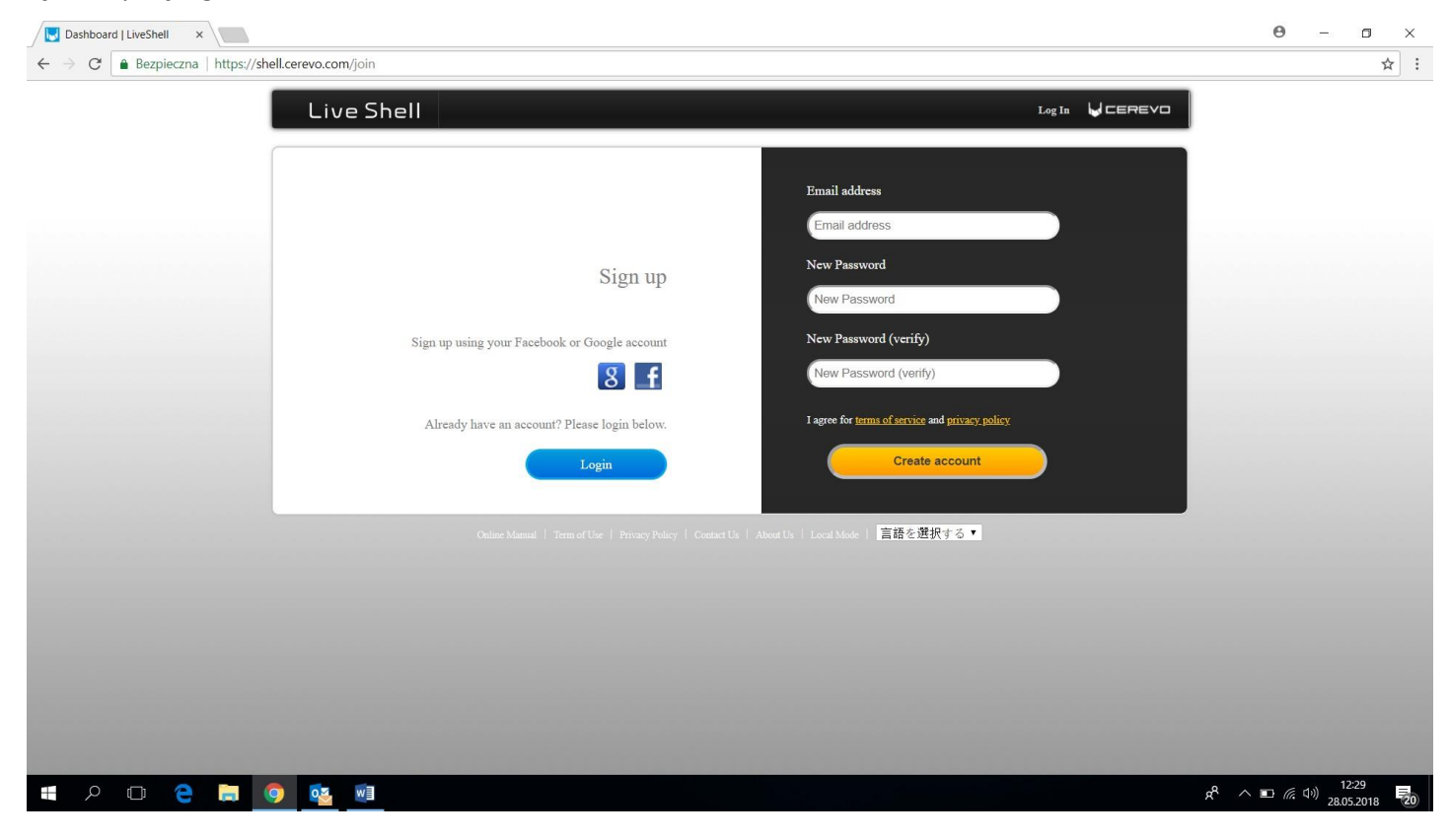

Po poprawnym wypełnieniu formularza rejestracyjnego zobaczymy informacji o konieczności weryfikacji podanego adresu e-mail. W tym celu sprawdzamy pocztę elektroniczną i klikamy w link w wiadomości, aby aktywować konto.

| Dashboard   LiveSheli ×                                                                      |                    | Θ –                           | ٥           | $\times$ |
|----------------------------------------------------------------------------------------------|--------------------|-------------------------------|-------------|----------|
| ← → C a Bezpieczna   https://shell.cerevo.com/join                                           |                    |                               | <b>0-</b> ☆ | ] :      |
|                                                                                              |                    |                               |             |          |
|                                                                                              |                    |                               |             |          |
|                                                                                              |                    |                               |             |          |
|                                                                                              |                    |                               |             |          |
| X7 <sup>1</sup> / <sup>6</sup>                                                               |                    |                               |             |          |
| verification email has been sent.                                                            |                    |                               |             |          |
| Discuss shade some small index and estimate some second form the uniformizer small           |                    |                               |             |          |
| riease eneck your eman moox and activate your account nom the verification eman.             |                    |                               |             |          |
|                                                                                              |                    |                               |             |          |
|                                                                                              |                    |                               |             |          |
| Back to top                                                                                  |                    |                               |             |          |
|                                                                                              |                    |                               |             |          |
|                                                                                              |                    |                               |             |          |
| Ondine Manual   Term of Use   Privacy Policy   Contact Us   About Us   Local Mode   言語を選択する▼ |                    |                               |             |          |
|                                                                                              |                    |                               |             |          |
|                                                                                              |                    |                               |             |          |
|                                                                                              |                    |                               |             |          |
|                                                                                              |                    |                               |             |          |
|                                                                                              |                    |                               |             |          |
|                                                                                              |                    |                               |             |          |
|                                                                                              | -8 o-5             |                               | 12:30       |          |
|                                                                                              | x <sup>م</sup> ^ ∎ | コ <i>信</i> (小)) <sub>28</sub> | 12:30       | 20       |

Po kliknięciu i zalogowaniu, wybieramy posiadane urządzenie do transmisji, w naszym przypadku LiveShell X:

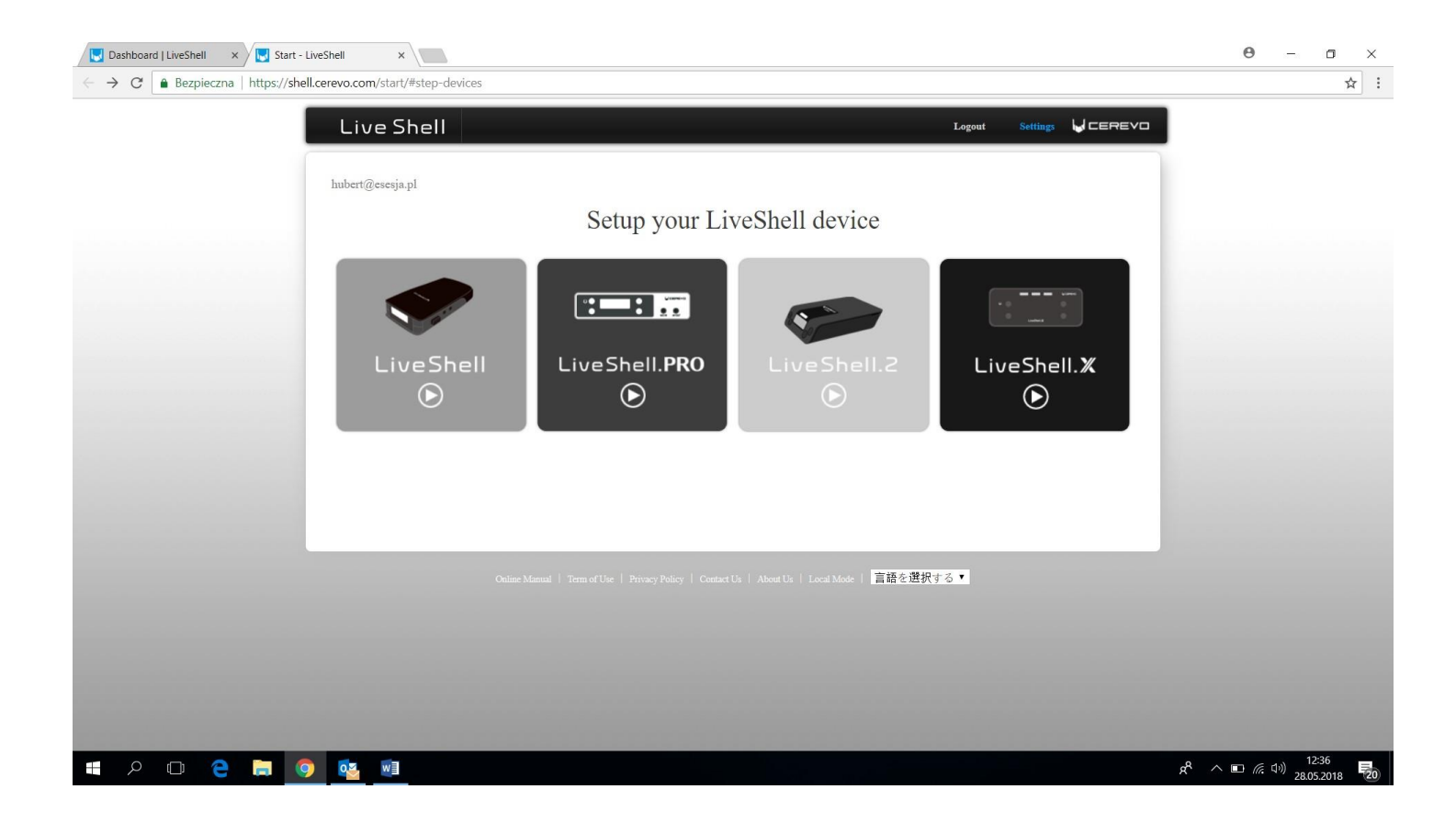

## Wybieramy pierwszy kanałów (#1).

| Select LiveShell X | Select LiveShell X channel                                                                                                    |
|--------------------|----------------------------------------------------------------------------------------------------|
| channel            | #1  About specifications of LiveShell X channel]  Output resolution and frame rate of channel #1 and #2 can be configured at any value, but the upper limit of frame rate is 30fps. If you'd like to broadcast at 60fps, please use channel #0.  Minot and output resolution of all the channels is up to 1080p.  OK |

Wybieramy serwis do streamingu – Other broadcasting services:

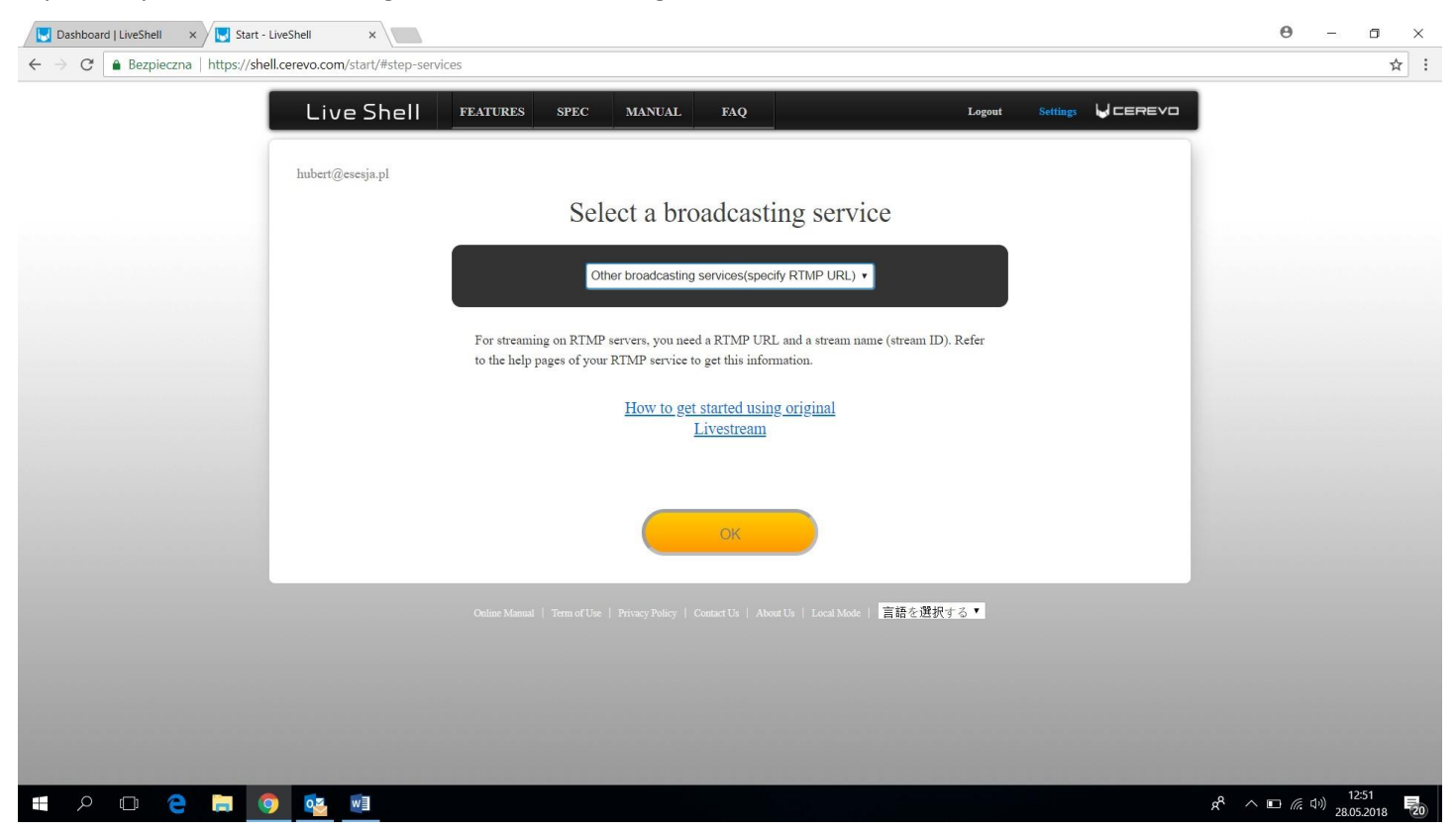

Wpisujemy w LiveShellu w miejscu Broadcasting RTMP URL Servera adres dedykowany dla Państwa, następnie klikamy przycisk Use RTMP Authentication i w miejscach RTMP authentication username, i RTMP authentication password wpisujemy informacje dedykowane dla Państwa. W Steam wpisujemy "live" jak na załączonym niżej zrzucie ekranu

| Enter RTMP server details | Broadcasting RTMP URL                                                               |  |
|---------------------------|-------------------------------------------------------------------------------------|--|
|                           | (rtmp://stream.mwc.pl/rzeszowpowiat                                                 |  |
|                           | URL Can only be used one time                                                       |  |
|                           | Stream                                                                              |  |
|                           | live                                                                                |  |
|                           | Browsing RTMP URL                                                                   |  |
|                           | e.g.rtmp://example.com/MyApp/MyStream                                               |  |
|                           | Use RTMP authentication                                                             |  |
|                           | RTMP authentication username                                                        |  |
|                           | rzeszowpowiat                                                                       |  |
|                           | RTMP authentication password                                                        |  |
|                           | (                                                                                   |  |
|                           |                                                                                     |  |
|                           | <ul> <li>Configure the settings for multiple<br/>broadcasting (optional)</li> </ul> |  |
|                           | ок                                                                                  |  |
|                           |                                                                                     |  |

| Dashboard   LiveShell × Start - LiveShell  | × (2) Panel transmisji na zy- ×   |                                                       | θ - σ ×                                          |
|--------------------------------------------|-----------------------------------|-------------------------------------------------------|--------------------------------------------------|
| ← → C  Bezpieczna   https://shell.cerevo.c | om/start/#step-network-method     |                                                       | ☆ :                                              |
|                                            | ve Shell features spec manual faq | Logout Settings 😡 CEREVO                              |                                                  |
| huber                                      | t@esesja.pl                       |                                                       |                                                  |
|                                            |                                   |                                                       |                                                  |
|                                            | Choose an internet connection     | Internet connection type                              |                                                  |
|                                            |                                   | <ul> <li>Wireless(Wi-Fi)</li> <li>Ethernet</li> </ul> |                                                  |
|                                            |                                   | 3G/4G Network                                         |                                                  |
|                                            |                                   | ок                                                    |                                                  |
|                                            |                                   |                                                       |                                                  |
|                                            |                                   | Local Mode   <mark>言語を選択する▼</mark>                    |                                                  |
|                                            |                                   |                                                       |                                                  |
|                                            |                                   |                                                       |                                                  |
|                                            |                                   |                                                       |                                                  |
|                                            |                                   |                                                       |                                                  |
| 🔳 🔎 🗆 🗢 📑                                  | 21                                |                                                       | x <sup>R</sup> ∧ ∎ (£ ⊄)) 12:58<br>28.05.2018 20 |

Wybieramy Ethernet, gdyż urządzenie podłączamy do sieci kablem:

Uruchamiamy urządzenie przytrzymując lewy górny przycisk, po wcześniejszej rejestracji, na urządzeniu wyświetli nam się PIN, który trzeba wprowadzić przy konfiguracji:

| ← → C  Bezpieczna   https://shell.cerev | /o.com/start/#step-wired-multi |                                                                                                    | \$ | 1 |
|-----------------------------------------|--------------------------------|----------------------------------------------------------------------------------------------------|----|---|
| ← → C A Bezpieczna https://shell.cere   | accom/start/#step-wired-multi  | Connection Chart                                                                                                    | Ŕ  | • |
|                                         |                                | (4 digits  • Use fixed IP address If the LiveShell's display shows 'DHCP error' use the link above to enter fixed IP address settings.  OK |    |   |

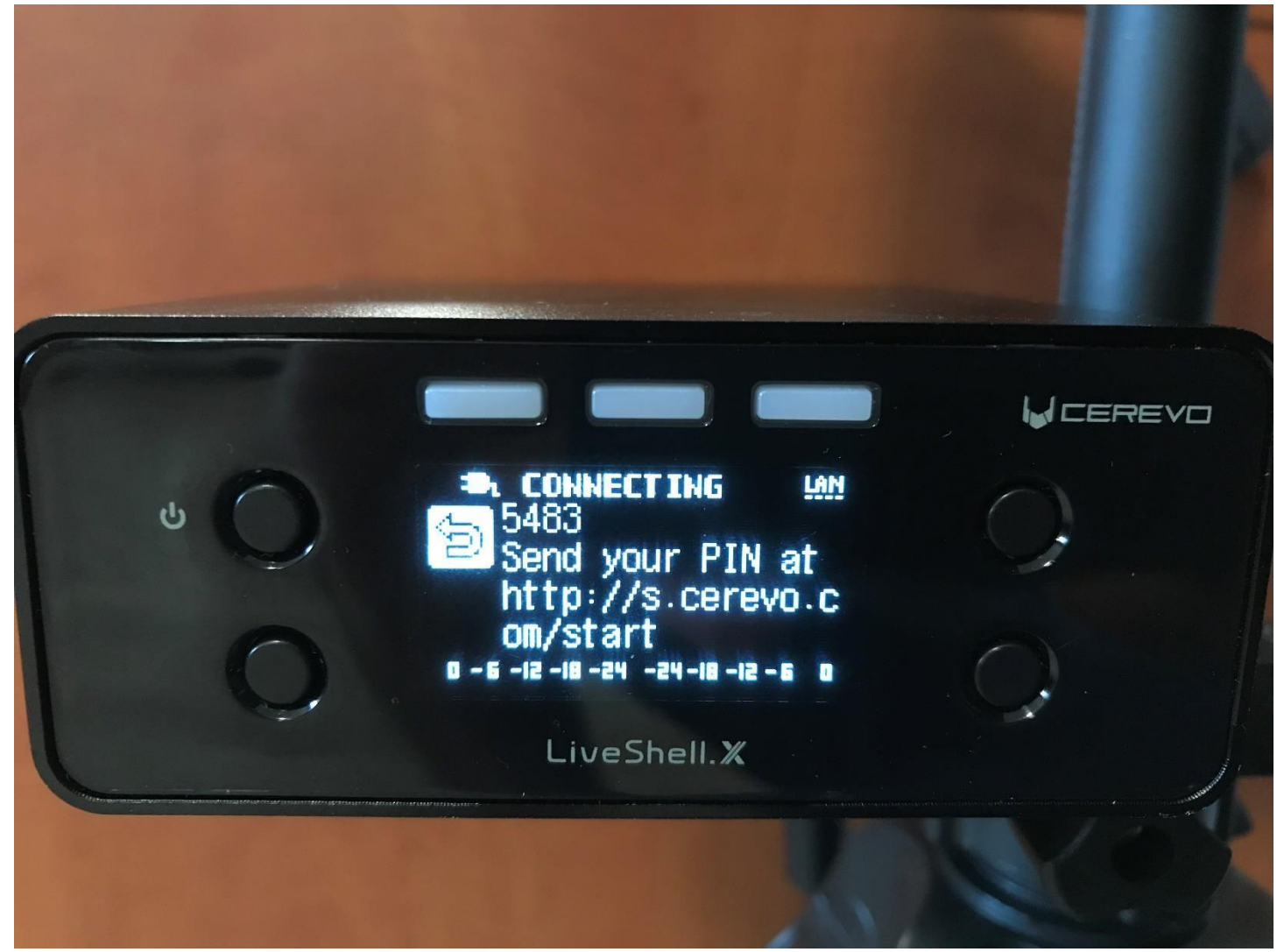

Po wprowadzeniu danych wystarczy, że klikniemy przycisk START LIVE, na kanale który skonfigurowaliśmy na początku:

| rtmp://strea         | m.mwc.pl/rzesz         | owpowiat                   |                     |              |
|----------------------|------------------------|----------------------------|---------------------|--------------|
| Broadcast 🏟 Other Se | rvice 🗇 No Broadcast 🌣 | Start All Stop All         |                     | CUSTOM       |
| 5%) 1080p 🔂 🖽 Muse   |                        | Mute Video off Lock device | Basic Volume Aspect | Caption Auto |
|                      |                        |                            | AUDIO MIX           |              |
|                      |                        |                            | ♦ ※) Master volume  | +52          |
|                      |                        |                            | -                   | +            |
|                      |                        |                            | C LINE-IN volume    | 32           |
| Currei               | ntly not broad         | dcasting                   | -                   | +            |
|                      |                        |                            | 🞐 HDMI volume       | 0            |
|                      |                        |                            | - 1                 | +            |
|                      |                        |                            |                     |              |
|                      |                        |                            |                     |              |
|                      |                        |                            |                     |              |
|                      |                        |                            |                     |              |
|                      |                        |                            |                     |              |

Dodatkowo możemy do urządzenia LiveShell włożyć kartę pamięci microSD i archiwizować sesję niezależnie na urządzeniu. Wystarczy kliknąć w kółeczko zębate, tam gdzie jest napisanę No Broadcast i wybrać Recording. Później klikamy tylko Start Live i transmisja idzie niezależnie na dedykowaną dla Państwa stronę transmisyjną i nagrywa się na karcie pamięci.